## GUÍA PRÁCTICA PARA JUSTIFICAR SUBVENCIÓN

Te llegará un email con un link el día que empieza la justificación, para que puedas acceder a la plataforma de ayudas a la contratación. Recuerda que tienes tan solo **dos meses a contar desde la finalización del periodo subvencionable y siempre con anterioridad al 1 de julio de 2023**. Es importante no darle a enviar si no has completado la documentación que

se te solicita.

Entraremos con el mismo usuario y contraseña de la solicitud de la convocatoria. Si no recuerdas la contraseña, podrás darle al botón de recordar contraseña.

Según entras ves tus datos y pinchando sobre ellos podrás acceder al botón de "JUSTIFICACIÓN: Datos de la solicitud".

| Restance and Restance Restance Restan<br>Restance Restance Restance Restance Restance Restance Restance Restance Restance Restance Restance Restance Restance Restance Restance Restance Restance Restance Restance Restance Restance Restance Restance Restance Restance Restance R |                                                               |                                                                  |                          |                               |                         |                      |
|----------------------------------------------------------------------------------------------------|---------------------------------------------------------------|------------------------------------------------------------------|--------------------------|-------------------------------|-------------------------|----------------------|
| lis Solicitudes                                                                                                    |                                                               |                                                                  |                          |                               |                         | Cerrar Sesión        |
|                                                                                                    | Zona Horaria: (UTC+01:00) Brussels, Copenhagen, Madrid, Paris |                                                                  |                          |                               |                         |                      |
| $\sim$                                                                                                    |                                                               | SOLIC                                                            | ITUDES                   |                               |                         |                      |
| Solicitante                                                                                                    | Documento                                                     | Convocatoria                                                     |                          | F.Solicitud                   | Estado                  | Fase                 |
|                                                                                                    | 12345678                                                      | PRUEBA 2_Convocatoria de ayudas emprendimiento joven ámbito naci | 02/03/2022 10:24         | JUSTIFICACIÓN                 | JUSTIFICACIÓN - ABIERTA |                      |
| Convocatoria                                                                                                    | •                                                             | CONVOCATORI                                                      | AS DISPONIBLES<br>Estado |                               |                         |                      |
| ACEPTACIÓN DE LA AVUDA RECIBIDA «ACTIVA STARTURS»: PAÍS V                                                                                                    | 4SCO 2022                                                     |                                                                  | ARIERTA                  | Ver Documentación Informativa | (                       | undimentar Solicitud |
| «ACTINA STARTUPS», ANDAIS DIRIGIDAS A IMPULSAR LA INNONACIÓN ABERTA EN EL MARCO DEL PLAN DE RECUPERACIÓN, TRANSFORMACIÓN Y RESULENCIA PARA PYNES DE<br>ISLAS BALEARES                                                                                                    |                                                               |                                                                  | ABERTA                   | Ver Documentación Informativa | Cumplimentar Solicitud  |                      |
| Convocatoria: Ajudas de prácticas no laborales para empresas de                                                                                                    | cualquier sector en Lugo (Segundi                             | a convocatoria)                                                  | CERRADA                  | Ver Documentación Informativa |                         |                      |
| «ACTINA STARTUPS»: ANUDAS DIRIGIDAS A IMPULSAR LA INNON<br>Galicia                                                                                                    | ACIÓN ABIERTA EN EL MARCO DEL                                 | RLAN DE RECUPERACIÓN, TRANSFORMACIÓN Y RESULENCIA PARA PYINES DE | CERRADA                  | Ver Documentación Informativa |                         |                      |
| «ACTINA STARTUPS»: ANUDAS DIRIGIDAS A IMPULSAR LA INNON<br>Extremadura                                                                                                    | ACIÓN ABIERTA EN EL MARCO DEL                                 | RLAN DE RECUPERACIÓN, TRANSFORMACIÓN Y RESULENCIA PARA PINNES DE | CERRADA                  | Ver Documentación Informativa |                         |                      |
| JACTINA STARTUPSK ANDAS DRIGDAS A INPULSAR LA INICIACIÓN ABERTA EN EL MARCO DEL PLAN DE RECUPERACIÓN, TRANSFORMACIÓN Y RESUENCIA PARA PYNES DE<br>Cataluña                                                                                                    |                                                               |                                                                  | CERRADA                  | Ver Documentación Informativa |                         |                      |
| «ACTINA STARTUPS», AUCIAS DIRIGIDAS A IMPULSAR LA INVONICIÓN ABERTA EN LA RICIA                                                                                                    |                                                               |                                                                  | CERRADA                  | Ver Documentación Informativa |                         |                      |
| Convocatoria "Empresas del sector del frío industrial. Convenio Ay                                                                                                    | to. Lucena' 2022                                              |                                                                  | CERRADA                  | Ver Documentación Informativa |                         |                      |
| «ACTINA STARTUPS»: ANUDAS DIRIGIDAS A IMPULSAR LA INNON<br>Murcia                                                                                                    | ACIÓN ABIERTA EN EL MARCO DEL                                 | PLAN DE RECUPERACIÓN, TRANSFORMACIÓN Y RESULENCIA PARA PYINES DE | CERRADA                  | Ver Documentación Informativa |                         |                      |
| «ACTINA STARTUPS». ANDAS DIRIGIDAS A IMPULSAR LA INNCINCIÓN ABERTA EN EL MARCO DEL PLAN DE RECUPERACIÓN, TRANSFORMACIÓN Y RESULENCIA PARA PRIMES DEL<br>PAÍS 185CO                                                                                                    |                                                               |                                                                  | CERRADA                  | Ver Documentación Informativa |                         |                      |

### GUÍA PRÁCTICA PARA JUSTIFICAR SUBVENCIÓN

- Una vez has pinchado en JUSTIFICACIÓN- Datos de la solicitud, tendréis que ir pulsando el botón siguiente hasta la última página donde tendrás que completar la cuenta justificativa.
- <u>Recuerda no darle a enviar hasta que no la completes</u>

# **RESUMEN DE LA SOLICITUD** Datos del Beneficiario SOLICITUD - Datos de la Solicitud JUSTIFICACIÓN - Datos de la Solicitud Resquardo

Cerrar Sesion

GOBIERNO MINISTERIO DE ESPAÑA DE INDUSTRIA, COMERCIO

**Ais Solicitudes** 

### GUÍA PRÁCTICA PARA JUSTIFICAR SUBVENCIÓN

- Documentación a entregar:
- 1. Copia de los contratos de trabajo suscritos.
- Certificado del gasto total realizado emitido por el responsable legal de la empresa, al que se adjuntará una relación de todos los perceptores en la que se especifique el período durante el que han estado contratados los jóvenes, el salario bruto, y el importe abonado para Seguridad Social.
- 3. Justificantes de pago de las nóminas (copia de la transferencia o pago realizado. Los pagos no podrán hacerse en dinero en efectivo).
- 4. Los documentos de los seguros sociales TC1 y TC2, así como su justificante de pago.

#### JUSTIFICACIÓN > Datos de la Solicitud

#### \* Campo de introducción obligatoria

\*\* Para cualquier aclaración sobre los campos a rellenar, debe posicionarse sobre el enunciado del campo

### JUSTIFICACIÓN

Los datos de está sección no pueden ser modificados.

Fase Actual: JUSTIFIC/

Relación clasificada de los gastos e inversiones de la actividad, con identificación del acreedor y del documento, su importe total, importe subvencionado, fecha de emisión y fecha de pago \*

📓 logo FSE poej y SNGJ.JPG

Detalle de otros ingresos o subvenciones que hayan financiado la actividad subvencionada con indicación del importe y su procedencia.\*

vgiyz414.rlg.pdf

Fotocopia de la declaración censal del alta de la actividad desarrollada (modelo 036 o 037), donde figure la fecha de inicio de la misma. \*

📓 logo FSE poej y SNGJ.JPG

Informe de vida laboral actualizado a la fecha de presentación de la justificación del proyecto. \*

545to3qo.qcv.pdf

Certificado expedido por la Tesorería General de la Seguridad Social acreditativo de que está al corriente de pago de sus cotizaciones sociales \*

545to3qo.qcv.pdf

Certificado expedido por la Agencia Estatal de Administración Tributaria de estar al corriente de pago de las obligaciones tributarias. \*

545to3qo.qcv.pdf

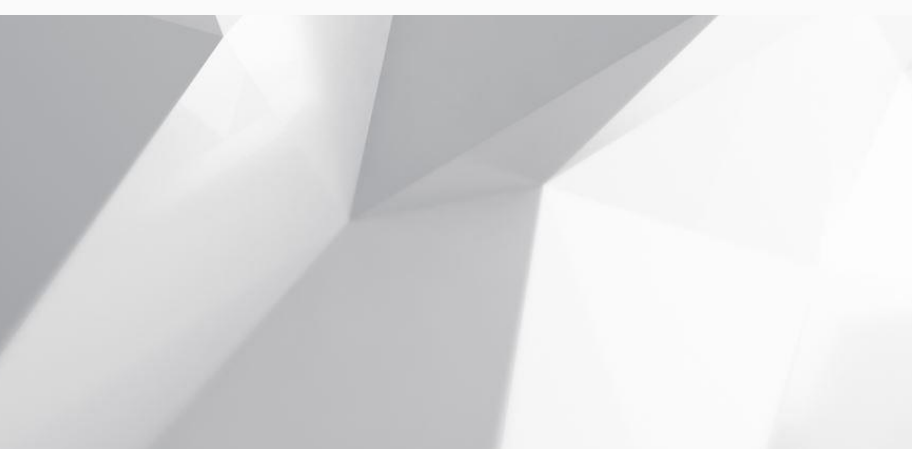